## enquetefacile.com Importation des résultats à "Mes Listes" depuis un fichier outlook

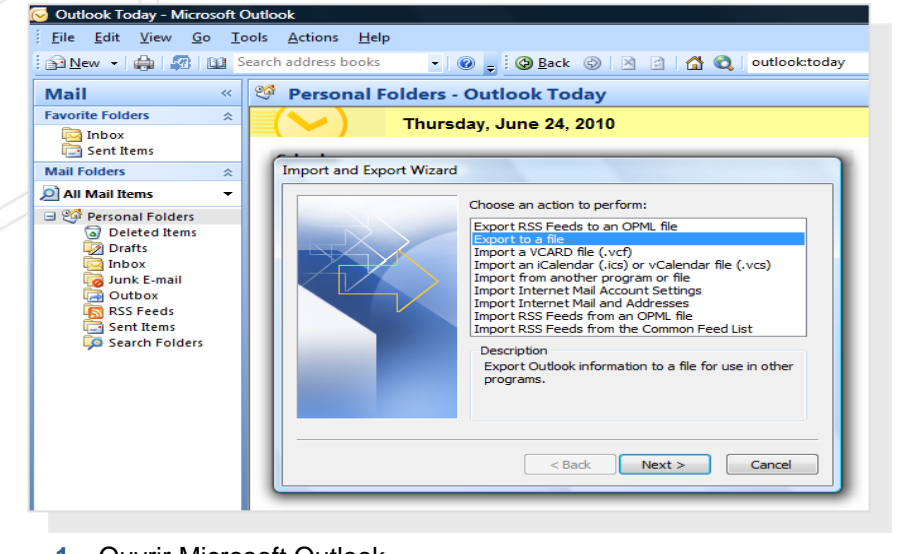

- 1 Ouvrir Microsoft Outlook
- 1A. Allez dans fichier
- 1B. Importer et exporter
- 1D. Exporter vers un fichier
- 1E. Suivant

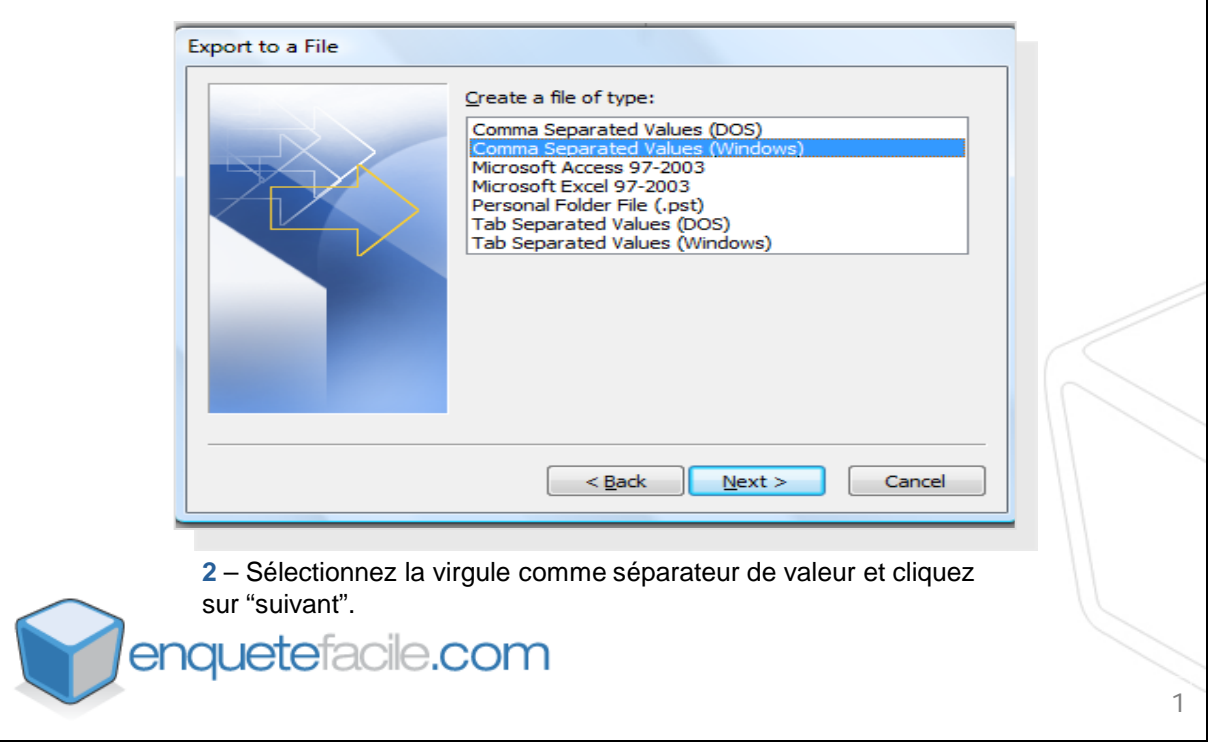

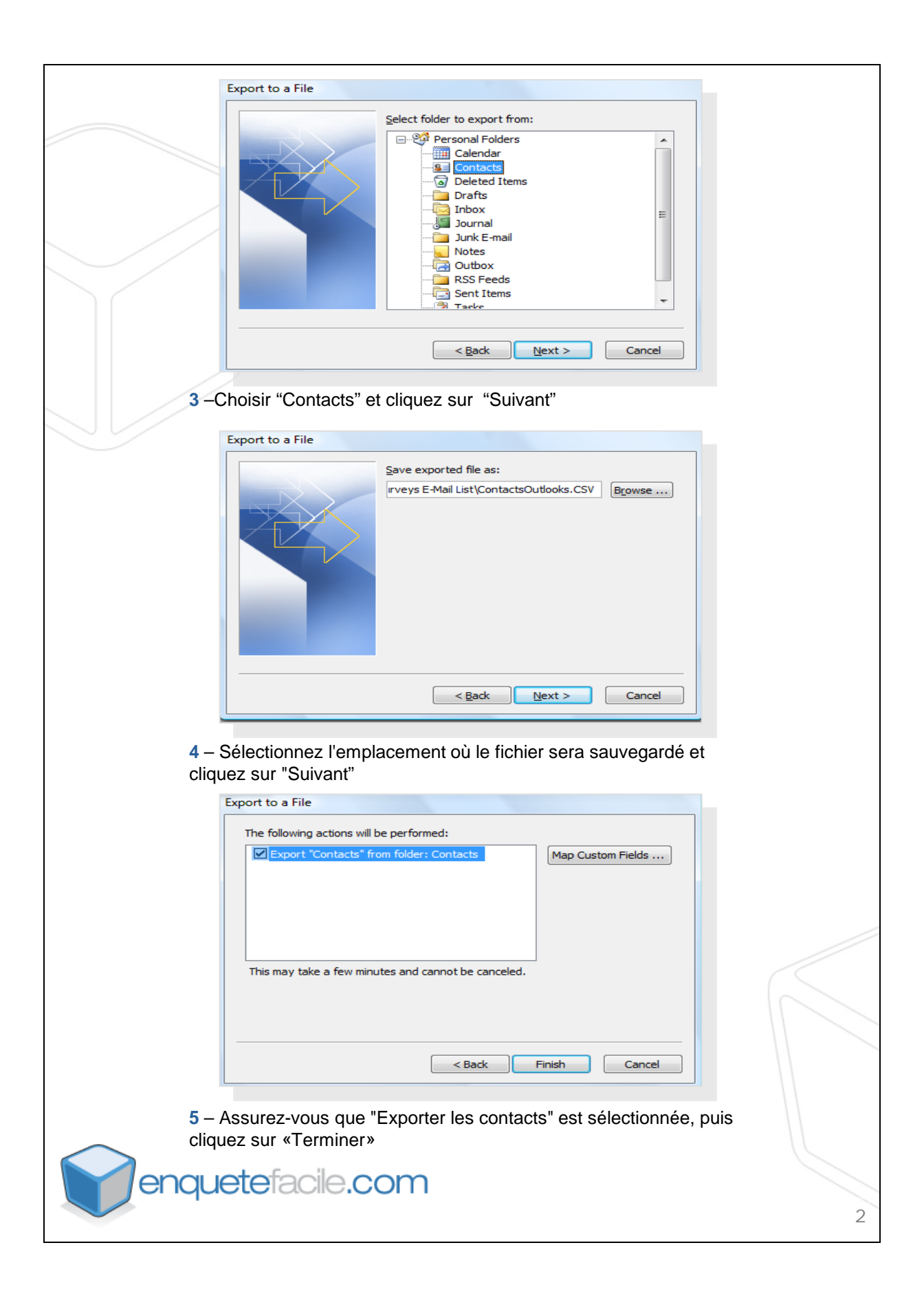